## Справочник «Физические лица»

В АСКУГ раздельно ведется список физических лиц и список сотрудников. Данное разделение достаточно важно и оправданно, т.к. в рамках одного и того же учреждения возможно многократное увольнение и последующее принятие физического лица на работу. В данном случае физическое лицо будет одно, а сотрудников будет несколько. Кроме того, в ряде случаев (например, при ведении кадрового резерва) мы должны вести данные по физическим лицам, не являющимся сотрудниками учреждения.

Справочник «Физические лица» предназначен для хранения информации обо всех физических лицах, являющихся сотрудниками учреждений, резервистами, пенсионерами. В справочнике физические лица каждого учреждения выделены в подгруппы: кадровый резерв, уволенные, пенсионеры.

Типовой справочник дополнен рядом новых закладок: «Классный чин», «Дополнительное образование», «Аттестация», «Дело о пенсии ГГС», «Дело о пенсии ГС», «Еж. Доплата к трудовой пенсии».

На закладке «Классный чин» заносится действующий классный чин, присвоенный до принятия на работу в учреждение и являющийся действующим в момент принятия на работу; классный чин для физических лиц кадрового резерва, не являющихся сотрудниками организации, а также отображаются классные чины гражданина, полученные в учреждении.

| 🛄 Личные данные физического лица: Помошникова Анна Михайловна                       |                                         | _ 🗆 ×                                                      |
|-------------------------------------------------------------------------------------|-----------------------------------------|------------------------------------------------------------|
| Действия 🗸 🖳 💽 🐻 📑 Трудовая деятельность 🛞 НДФЛ 🛛 Файлы 🛛 Перейти 🗸 🌘               |                                         |                                                            |
| Имя: Помошникова Анна Михайловна                                                    |                                         | ▼ Код: 000000021                                           |
| ФИО: Помошникова                                                                    | Анна                                    | Михайловна Смена ФИО                                       |
| Группа физ. лиц: УГПС                                                               |                                         | ×                                                          |
| Общее Персональные данные Ученые степени, зв Награды, звания Классн                 | ый чин Прочее Дополнительное об Аттеста | ия Дело о пенсии ГГС Дело о пенсии ГС Еж. доплата к трудов |
| Вид: Первый                                                                         |                                         | 🗙 Дата присвоения: 01.01.2008 🗐                            |
| Классный чин: Секретарь государственной гражданской службы Республики Коми 3 класса |                                         | ×Q                                                         |
| Основание: По результатам внеочередного квалификационного экзамена                  |                                         | × Q                                                        |
| Приказ №:                                                                           |                                         | т то                                                       |
| Оклад за классный чин: 987,00                                                       |                                         |                                                            |
| Коментарий:                                                                         |                                         |                                                            |
| Присвоение классных чинов                                                           |                                         |                                                            |
| Классный чин                                                                        |                                         | Дата присвоения                                            |
| Секретарь государственной гражданской службы Республики Коми 3 класса               |                                         | 01.01.2008                                                 |
| Советник государственной гражданской службы Республики Коми 3 класса                |                                         | 04.09.2009                                                 |
|                                                                                     |                                         |                                                            |
|                                                                                     |                                         |                                                            |
|                                                                                     |                                         |                                                            |
|                                                                                     |                                         |                                                            |
|                                                                                     |                                         |                                                            |
|                                                                                     |                                         |                                                            |
|                                                                                     |                                         |                                                            |
|                                                                                     |                                         |                                                            |
|                                                                                     |                                         |                                                            |
|                                                                                     |                                         | 🚔 Печать 🛛 ОК 🛛 Записать 🖉 Закрыть                         |

Рисунок 1. Элемент справочника «Физические лица», закладка «Классный чин»

На закладке «Дополнительное образование» фиксируется дополнительное профессиональное образование физического лица, находящегося в кадровом резерве государственного органа.

| 🛄 Личные данн    | ње физического лица: Пом    | ошникова Анна Михайловна *      |                                 |                            |                                | _ 🗆 ×                        |
|------------------|-----------------------------|---------------------------------|---------------------------------|----------------------------|--------------------------------|------------------------------|
| Действия 👻 🖳     | 💽 🚺 📑 Трудовая деятель      | ность 🛞 НДФЛ 🕕 Файлы Пер        | рейти 👻 🕐                       |                            |                                |                              |
| Имя: Помошни     | икова Анна Михайловна       |                                 |                                 |                            |                                | ▼ Код: 000000021             |
| ФИО: Помошни     | икова                       |                                 | Анна                            |                            | Михайловна                     | Смена ФИО                    |
| Группа физ. лиц: | УГПС                        |                                 |                                 |                            |                                | ×                            |
| Общее Пер        | осональные данные Ученые    | степени, зв Награды, звания     | Классный чин Прочее Д           | ополнительное об Аттестаци | я Дело о пенсии ГГС Дело о пен | нсии ГС Еж. доплата к трудов |
| 🕀 🗟 🖉 🎽          | K 🔚 🗣 🛧 🖥 🕅                 |                                 |                                 |                            |                                |                              |
| N Дата           | а регистрации               | Учебное заведение               | Форма обучения                  | Год обучения               | Тема                           | Количество часов             |
| 1 01.0           | 1.2010                      | Сыктывкарский государственный   | С отрывом от государственной гр | 20                         | 10                             | 72                           |
|                  |                             |                                 |                                 |                            |                                |                              |
|                  |                             |                                 |                                 |                            |                                |                              |
|                  |                             |                                 |                                 |                            |                                |                              |
|                  |                             |                                 |                                 |                            |                                |                              |
|                  |                             |                                 |                                 |                            |                                |                              |
|                  |                             |                                 |                                 |                            |                                |                              |
|                  |                             |                                 |                                 |                            |                                |                              |
| Обучение с:      | 01.02.2010 🗊 по: 07.02.2010 | D 🗊 Тип: Сотрывом от государств | енной гражданской службы        |                            |                                | ×                            |
| Вид:             |                             |                                 |                                 |                            |                                | 🗙 🗌 По гос. заказу           |
| Направление:     |                             |                                 |                                 |                            |                                | × Дистанционное              |
| Уч. заведение:   | Сыктывкарский государственн | ый университет                  |                                 |                            |                                | ×                            |
| Программа:       |                             |                                 |                                 |                            |                                |                              |
| Документ:        |                             | × Nº:                           | от:                             | 🗊 Основание:               |                                |                              |
| Направлен:       |                             |                                 |                                 |                            |                                | ×                            |
| Вид повыш-я:     |                             |                                 | × •                             | Ринансиров-е:              |                                | ×                            |
|                  |                             |                                 |                                 |                            |                                |                              |
|                  |                             |                                 |                                 |                            |                                | Печать ОК Записать Закрыть   |

Рисунок 2. Элемент справочника «Физические лица», закладка «ДопОбразование»

На закладке «Аттестация» содержатся данные по аттестации физ. лица, входящего в кадровый резерв или прошедшего аттестацию в другом государственном учреждении.

| 🎹 Личные данные физического л  | ица: Помошникова Анна I   | Чихайловна      |                   |            |                            |            |                   |                  |                  | _ @ ×            |
|--------------------------------|---------------------------|-----------------|-------------------|------------|----------------------------|------------|-------------------|------------------|------------------|------------------|
| Действия 🕶 🖳 💽 🔓 Трудов        | зая деятельность 🛛 遼 НДФЛ | I 🕕 Файлы Переі | йти 🔻 ②           |            |                            |            |                   |                  |                  |                  |
| Имя: Помошникова Анна Михайлов | на                        |                 |                   |            |                            |            |                   |                  | -                | Код: 0000000021  |
| ФИО: Помошникова               |                           |                 |                   | Анна       |                            |            | Михайловна        |                  |                  | Смена ФИО        |
| Группа физ. лиц: УГГ           |                           |                 |                   |            |                            |            |                   |                  |                  | ×                |
| Общее Персональные данные      | Ученые степени, звания    | Награды, звания | Классный чин      | Прочее     | Дополнительное образование | Аттестация | Дело о пенсии ГГС | Дело о пенсии ГС | Еж. доплата к тр | удовой пенсии    |
| 🔁 🗟 🖉 🗙 🔜 🛧 🖣 🗄                | ¶↓                        |                 |                   |            |                            |            |                   |                  |                  |                  |
| N Дата аттестации              |                           | Решение а       | птестационной ком | иссии      |                            |            |                   |                  |                  |                  |
| 1 12.05.2009                   |                           | Признан н       | е соответствующим | и замещаем | ой должности               |            |                   |                  |                  |                  |
|                                |                           |                 |                   |            |                            |            |                   |                  |                  |                  |
|                                |                           |                 |                   |            |                            |            |                   |                  |                  |                  |
|                                |                           |                 |                   |            |                            |            |                   |                  |                  |                  |
|                                |                           |                 |                   |            |                            |            |                   |                  |                  |                  |
|                                |                           |                 |                   |            |                            |            |                   |                  |                  |                  |
|                                |                           |                 |                   |            |                            |            |                   |                  |                  |                  |
|                                |                           |                 |                   |            |                            |            |                   |                  |                  |                  |
|                                |                           |                 |                   |            |                            |            |                   |                  |                  |                  |
|                                |                           |                 |                   |            |                            |            |                   |                  |                  |                  |
|                                |                           |                 |                   |            |                            |            |                   |                  |                  |                  |
|                                |                           |                 |                   |            |                            |            |                   |                  |                  |                  |
|                                |                           |                 |                   |            |                            |            |                   |                  |                  |                  |
|                                |                           |                 |                   |            |                            |            |                   |                  |                  |                  |
|                                |                           |                 |                   |            |                            |            |                   |                  |                  |                  |
|                                |                           |                 |                   |            |                            |            |                   |                  |                  |                  |
|                                |                           |                 |                   |            |                            |            |                   |                  | 当 Печать 🛛 ОК    | Записать Закрыты |

Рисунок 3. Справочник «Физические лица», закладка «Аттестация»

На закладках «Дело о пенсии ГГС», «Дело о пенсии ГС», «Еж. Доплата к трудовой пенсии» содержится информация о пенсиях за выслугу лет лиц, замещавших должности государственной гражданской службы Республики Коми, лиц, замещавших

государственные должности Республики Коми и о ежемесячных доплатах к трудовым пенсиям по случаю потери кормильца членам семьи умершего лица, замещавшего должность государственной гражданской службы Республики Коми согласно введенным документам, а также на соответствующей закладке отображаются сами документы, введенные в Системе.

| Пичные данные физического лица: Оплеснина 1 | амара Васильевна                              |                |                        |              |                     | _ 🗆 ×          |
|---------------------------------------------|-----------------------------------------------|----------------|------------------------|--------------|---------------------|----------------|
| Действия 🗸 🖳 💽 💽 📑 Трудовая деятельность 🔅  | 🐑 НДФЛ 🕧 Файлы Перейти 👻 ②                    |                |                        |              |                     |                |
| Имя: Оплеснина Тамара Васильевна            |                                               |                |                        |              | ▼ Ko                | д: 000000022   |
| ФИО: Оплеснина                              | Тамара                                        |                | Васильевна             |              |                     | Смена ФИО      |
| Группа физ. лиц: УГПС                       |                                               |                |                        |              |                     | ×              |
| Общее Персональные д Ученые степени,        | Награды, звания Классный чин Прочее           | Дополнительное | Аттестация Дело о пен  | юии ГГС Дело | о о пенсии ГС Еж. д | оплата к тру   |
| № дела: 112                                 |                                               |                | сформировано: 01.03.20 | )12 🗊        |                     |                |
| Прекращение дела о пенсии за выслугу лет-   |                                               |                |                        |              |                     |                |
| Дата:                                       |                                               |                |                        |              |                     |                |
| Основание:                                  |                                               |                |                        |              |                     | ×              |
|                                             |                                               |                |                        |              |                     |                |
|                                             |                                               | 0              |                        | Kanada       |                     |                |
| Дата — номер                                | Вид документа                                 | Ответственный  |                        | комментарии  |                     | -              |
| □ 11.03.2012 16:01:31 911 0000001           | Поручение на выплату пенсии за выслугу л      | Алминистратор  |                        |              |                     |                |
| ■ 12 03 2012 10:00:54 VFF00000001           | Приостановление выплаты пенсии за выслугу лет | Алминистратор  |                        |              |                     |                |
| ↓ 12.03.2012 10:11:23                       | Представление о прекращении выплаты пенсии з  | Администратор  |                        |              |                     |                |
| 14.03.2012 10:36:31 УГГ00000001             | Прекращение выплаты пенсии за выслугу лет     | Администратор  |                        |              |                     |                |
| 14.03.2012 10:44:38 УГГ00000001             | Представление о восстановлении выплаты пенси  | Администратор  |                        |              |                     |                |
| 😺 14.03.2012 10:51:26 УГГ00000001           | Возобновление выплаты пенсии за выслугу лет   | Администратор  |                        |              |                     |                |
| I4.03.2012 10:58:36 УГГ00000001             | Изменение размера пенсии за выслугу лет       | Администратор  |                        |              |                     |                |
|                                             |                                               |                |                        |              |                     |                |
|                                             |                                               |                |                        |              |                     |                |
|                                             |                                               |                |                        |              |                     |                |
|                                             |                                               |                |                        |              |                     |                |
|                                             |                                               |                |                        |              |                     |                |
|                                             |                                               |                |                        |              |                     |                |
|                                             |                                               |                |                        |              |                     |                |
|                                             |                                               |                |                        |              |                     | e              |
|                                             |                                               |                |                        |              |                     | T              |
|                                             |                                               |                |                        |              |                     |                |
|                                             |                                               |                |                        |              | Печать ОК За        | писать Закрыть |

Рисунок 4. Справочник «Физические лица», закладка «Дело о пенсии ГГС»

## Трудовая деятельность физического лица

Типовой справочник доработан. Табличная часть «Трудовая деятельность» справочника дополнена графами «Город», «Причина увольнения», «Основание», «№ записи в трудовой деятельности (прием)», «№ записи в трудовой деятельности (увольнение)», «Отдел, подразделение», «Последняя должность», «Комментарий».

|                                                                    |                   | - A             |             |               |             |                 |                   |           |              |            | 5 2    |
|--------------------------------------------------------------------|-------------------|-----------------|-------------|---------------|-------------|-----------------|-------------------|-----------|--------------|------------|--------|
| ш трудовая деятельно                                               | СТЬ: ПОМОШНИКОВ   | а Анна Михаи    | ловна       |               |             |                 |                   |           |              | -          | C X    |
| Форма СЗВ-К Заполнить                                              | » по данным C3B-K | (?)             |             |               |             |                 |                   |           |              |            |        |
| Трудовая деятельное                                                | Ваполнить п       | ю работе в орга | низации     | 1             |             |                 |                   |           |              |            |        |
| 🖯 🗟 / 🗙 🔜 🛧                                                        |                   | :               | Вклады      | ш в ТК №:     |             | )               |                   |           |              |            |        |
| № Предшествующее м                                                 | есто работы       | Начало ра (     | Окончание р | Должность г   | ю предшеств | Город           | Причина увольнен. | Основа    | № запис      | № записи   | Отде   |
| <ol> <li>Детский сад № 1</li> </ol>                                |                   | 22.08.1991 2    | 22.08.1992  | Воспитатель   |             |                 |                   |           | 1            |            |        |
| 2 Педагогический ко                                                | пледж №1          | 01.12.1992      | 31.12.1995  | Преподавате   | ель         | г. Сыктывкар    |                   |           | 2            |            |        |
| 3 Управление госуда                                                | рственной правов  | 03.01.1996 (    | 01.09.1996  | Старший спе   | циалист     | г. Сыктывкар    |                   |           | 2            |            |        |
| 4 Управление госуда                                                | рственной правов  | 02.09.1996 (    | 07.02.2009  | Ведущий спе   | циалист-экс | г. Сыктывкар    |                   |           | 2            |            |        |
| <ul> <li>Стажи общего харак</li> <li>Стажи общего харак</li> </ul> | тера Заполнить п  | 2               | тельности   | оказать расче | ет стажа    |                 |                   |           |              |            | 4      |
| Вид стажа                                                          | Дата отсчета      | Лет             | Месяцев     | Дней          | Стаж р      | аботы на текущу | ю дату            | Стаж рабо | оты на выбра | нную дату  |        |
|                                                                    |                   |                 |             |               | Лет         | Месяцев         | Дней              | Лет       | Месяцев      | Дней       |        |
| Общий стаж                                                         | 09.02.2009        | 1               | 17 2        | 6             | 19.09.2012  |                 |                   |           |              |            |        |
|                                                                    |                   |                 |             |               | 20          | 9               | 17                |           |              |            | e      |
| Государственной                                                    | 09.02.2009        |                 |             |               | 19.09.2012  |                 |                   |           |              |            |        |
| муниципальной службы                                               |                   |                 |             |               | 3           | 7               | 11                |           |              |            |        |
| По специальности                                                   | 31.12.2010        | 1               | 18          |               | 19.09.2012  |                 |                   |           |              |            |        |
|                                                                    |                   |                 |             |               | 19          | 8               | 19                |           |              |            |        |
| По специальности                                                   | 31.12.2010        |                 | 1           |               | 19.09.2012  |                 |                   |           |              |            | W      |
| Работа на Севере                                                   |                   |                 |             |               |             |                 |                   |           |              |            |        |
| Ввести данные о стаже                                              |                   |                 |             |               |             |                 |                   |           |              |            |        |
|                                                                    |                   |                 |             |               |             |                 |                   |           | ОК           | Записать З | экрыть |

## Рисунок 5. Справочник «Трудовая деятельность»

Новая запись трудовой деятельности добавляется по заполнению Строки табличной части. В разделе «Стажи работы» указываются виды стажа по месту работы: общий, непрерывный, государственной, муниципальной службы и другие.

| Работа в прошлом *                              |                           | ×          |
|-------------------------------------------------|---------------------------|------------|
| Организация: Управление государственной правово | ой службы Республики Коми | × Q        |
| Дата приема: 02.09.1996 📕 № записи в трудо      | вой книжке: 4             |            |
| Дата увольнения: 07.02.2009                     | Выбор типа данных         | ×          |
| Подразделение:                                  | 📶 Контрагенты             | OK T×Q     |
| Должность: Ведущий специалист-эксперт           | 📰 Учреждения              | Отмена Х Q |
| Последняя должность: Ведущий специалист-эксп    |                           | ×Q         |
| Город: г. Сыктывкар                             |                           |            |
| Причина увольнения:                             |                           | ×Q         |
| Основание:                                      |                           | ×Q         |
| Стаж работы                                     |                           |            |
|                                                 |                           |            |
| Вид стажа                                       |                           |            |
| Общий стаж                                      |                           | 1,00       |
| Государственной муниципальной службы            |                           | 1,00       |
|                                                 |                           |            |
|                                                 |                           |            |
| Комментарий:                                    |                           |            |
|                                                 |                           | 016.2      |
|                                                 |                           | ОК Закрыть |

## Рисунок 6. Строка табличной части «Трудовая деятельность»

Если сотрудник уже работал в вашей организации и был уволен, то данная запись автоматически попадет в его трудовую деятельность по нажатию кнопки «Заполнить по работе в организации» (см. Рис. 5, метка 1). Раздел «Стажи общего характера» заполняется автоматически по нажатию кнопки «Заполнить по трудовой деятельности» (см. Рис. 5, метка 2). В данном разделе указываются данные о различных видах стажа, подсчитываются стажи на текущую дату, а также на любую выбранную дату.

Нажав на «Показать расчет стажа» (см. Рис. 5, метка 3) отобразится карточка расчета стажа.

| Расчет стажа               |             |                   |             |     |         |      |   |
|----------------------------|-------------|-------------------|-------------|-----|---------|------|---|
| Помошникова Анна Миха      | йловна      |                   |             |     |         |      |   |
| Вид стажа                  | Дата начала | Дата<br>окончания | Коэффициент | Лет | Месяцев | Дней |   |
| Работа в прошлом           |             | •                 |             |     |         |      |   |
| Общий стаж                 |             | -                 |             | 17  | 2       | 6    |   |
|                            | 22.08.1991  | 22.08.1992        | 1           | 1   | 0       | 1    |   |
|                            | 01.12.1992  | 31.12.1995        | 1           | 3   | 1       | 0    |   |
|                            | 03.01.1996  | 07.02.2009        | 1           | 13  | 1       | 5    |   |
| Работа в организации       |             |                   |             |     |         |      |   |
| Общий стаж                 |             |                   |             | 3   | 7       | 11   |   |
|                            | 09.02.2009  | 19.09.2012        | 1           | 3   | 7       | 11   |   |
| Государственной муниципаль | ной службы  |                   |             | 3   | 7       | 11   |   |
|                            | 09.02.2009  | 19.09.2012        | 1           | 3   | 7       | 11   |   |
| По специальности           |             |                   |             | 3   | 5       | 8    |   |
|                            | 31.12.2010  | 19.09.2012        | 1           | 1   | 8       | 19   |   |
|                            | 21 12 2010  | 10.00.2012        | 1           | - 1 | 0       | 10   | 1 |

Рисунок 7. Карточка расчета стажа